Nomor: 000.6 / 214 / 320

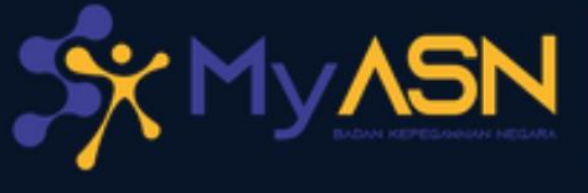

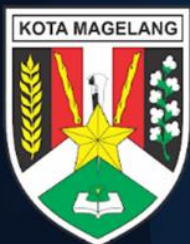

# PANDUAN Pengelolaan Sertifikat Elektronik melalui MyASN BKN

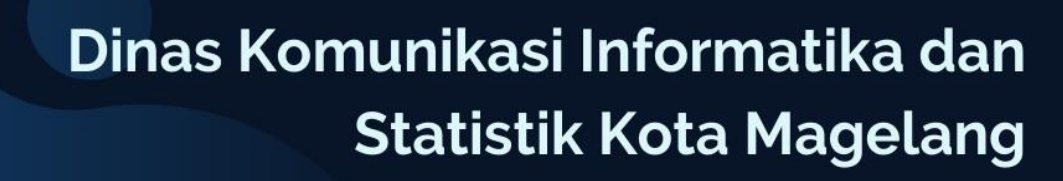

didukung oleh:

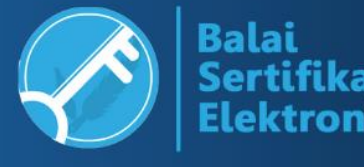

# **INFORMASI DOKUMEN**

| JUDUL     | Panduan Pengelolaan Sertifikat Elektronik | versi   | 1.0                      |
|-----------|-------------------------------------------|---------|--------------------------|
|           | melalui MyASN BKN                         |         |                          |
| Tanggal   | 8 Maret 2024                              | Disusun | Sandiman Ahli Muda       |
| Pembuatan |                                           | oleh    | SITI ZAIM, S.ST., M.Kom. |
| Diperiksa | Kepala Bidang Statistik dan Persandian    |         |                          |
| Oleh      | PRIANTA ADI WIBAWA, S.T., M.Eng.          |         |                          |
| Disetujui | Kepala Dinas Komunikasi Informatika       |         |                          |
| Oleh      | dan Statistik<br>Kota Magelang            |         |                          |
|           |                                           |         |                          |
|           | MUCHAMAD ADBUL AZIS, S.H.                 |         |                          |

# CATATAN VERSI DOKUMEN

| VERSI | TANGGAL    | URAIAN        | PENYUSUN                 |
|-------|------------|---------------|--------------------------|
| 1.0   | Maret 2024 | Terbitan Awal | Siti Zaim, S.ST., M.Kom. |
|       |            |               |                          |
|       |            |               |                          |
|       |            |               |                          |
|       |            |               |                          |

## PENDAHULUAN

Sertifikat elektronik merupakan salah satu layanan dari Dinas Komunikasi Informatika dan Statistik Kota Magelang bekerjasama dengan Balai Sertifikasi Elektronik (BSrE). Sertifikat elektronik digunakan salah satunya untuk **tanda tangan elektronik**. Penggunaan tanda tangan elektronik memiliki kekuatan hukum yang sama dengan penggunaan tanda tangan basah. Penggunaan tanda tangan elektronik dapat **melindungi keaslian dan keabsahan dokumen** karena setiap perubahan pada dokumen yang sudah ditandatangani secara elektronik akan meninggalkan jejak dan membuat dokumen menjadi tidak sah.

## **RUANG LINGKUP**

Panduan ini ditujukan kepada ASN (PNS dan PPPK) di lingkungan Pemerintah Kota Magelang yang memerlukan **sertifikat elektronik untuk tanda tangan elektronik** baik untuk dokumen naskah dinas maupun dokumen kedinasan lainnya.

# **KETENTUAN**

- 1. Pihak-pihak di lingkungan Pemerintah Kota Magelang yang dapat mengajukan sertifikat elektronik melalui MyASN BKN adalah sebagai berikut:
  - a. Pegawai Negeri Sipil
  - b. Pegawai Pemerintah dengan Perjanjian Kerja (PPPK)
- 2. Pihak lain yang terikat perjanjian kerja dengan Pemerintah Kota Magelang dapat mengajukan permohonan penerbitan sertifikat elektronik kepada Dinas Komunikasi Informatika dan Statistik Kota Magelang.
- 3. Setiap pihak yang mengajukan sertifikat elektronik melalui MyASN BKN harus memastikan informasi yang diberikan adalah benar.
- 4. Setiap pemilik sertifikat elektronik wajib melindungi sertifikat elektronik yang dimiliki agar tidak digunakan oleh orang lain.
- 5. Tidak menggunakan sertifikat elektronik untuk tujuan melanggar hukum.
- 6. Wajib melindungi kerahasiaan passphrase yang berasosiasi dengan sertifikat elektronik.
- 7. Pemilik sertifikat elektronik bertanggungjawab atas penggunaan, pembaruan, dan pemusnahan sertifikat elektronik yang dimiliki.

# PERSIAPAN

Sebelum melakukan pendaftaran sertifikat elektronik melalui portal MyASN BKN, setiap pegawai perlu memastikan hal-hal berikut:

- 1. Memiliki akun MyASN yang aktif.
- 2. Memiliki email dinas pribadi yang aktif dengan domain magelangkota.go.id PNS : <email>@pns.magelangkota.go.id
  - PPPK : <email>@asn.magelangkota.go.id
- 3. Menyiapkan Kartu Identitas Penduduk

## PENDAFTARAN AKUN

1. Akses MyASN BKN pada https://myasn.bkn.go.id/

| 14:57 B 🛇 🕰 🙆                                                            | >> ⅔ 184K/s | i. |
|--------------------------------------------------------------------------|-------------|----|
| $igtarrow  \leftarrow   ightarrow  {f C} $ $igtarrow $ myasan bikn.ga id | 23          |    |
|                                                                          |             |    |
| Login dengan akun SSO ASN                                                |             |    |
| Masuk dengan akun anda untuk mengakses aplikasi MyASN versi web          |             |    |
| Login Lupa Password                                                      |             |    |
|                                                                          |             |    |
|                                                                          |             |    |
|                                                                          |             |    |
|                                                                          |             |    |
|                                                                          |             |    |

Jika akun MyASN belum aktif, dapat mengaktifkannya melalui menu Lupa Password.

2. Klik Login dan isi dengan akun ASN

| Sign in to public-siasn x +                            | -                         |
|--------------------------------------------------------|---------------------------|
| C 🗈 https://sso-siasn.bkn.go.id/auth/realms/public-sia | sn/protoc 🖉 A 🏠 🍖 🤹 🕻 🗘 🌾 |
| PL                                                     | IBLIC-SIASN               |
| Login meng<br>Username<br><nip></nip>                  | gunakan akun SSO ASN anda |
| Password                                               | •                         |
|                                                        | Sign In                   |
|                                                        | •                         |

#### **Username** : diisi dengan NIP

**Password** : disii dengan password pada MyASN

Jika lupa password dapat memilih menu "Lupa Password" pada halaman sebelumnya.

3. Setelah berhasil login akan muncul dashboard berikut

| Anda Profil       | Home > Layanan ASN                                                |                                                          |                                     |                                |
|-------------------|-------------------------------------------------------------------|----------------------------------------------------------|-------------------------------------|--------------------------------|
| MENU UTAMA        | Layanan ASN<br>Layanan yang digunakan<br>dapat melakukan usulan d | oleh ASN untuk mendapatka<br>perbaikan profile ASN masin | an layanan manajemen A<br>o masino. | SN secara langsung serta       |
| Layanan ASN       | *                                                                 | *                                                        | *                                   | *                              |
| Layanan Instansi  | Update Data                                                       | Sertifikat Elektronik<br>BSrE                            | Kartu ASN Virtual                   | Notifikasi Layanan             |
| 📙 Layanan Lainnya | Monitoring Layanan<br>Via WA                                      | 🗩<br>Layanan Kinerja                                     | Kompetensi ASN                      | Sindeks Profesionalitas<br>ASN |
|                   | SK<br>Layanan Helpdesk                                            |                                                          |                                     |                                |

4. Pilih Layanan ASN > Sertifikat Elektronik BSrE. Jika belum terdaftar maka status: NOT\_REGISTERED

| SX MyASN           |                                                                                                    | e- 🔺 🌔 -                           |
|--------------------|----------------------------------------------------------------------------------------------------|------------------------------------|
| Anda Profil        | Home > Layanan ASN > Sertifikat Elektronik BSrE                                                                                                    |                                    |
| MENU UTAMA         | Sertifikat Elektronik BSrE                                                                                                    |                                    |
| 🖞 Home             | Nama Pegawai                                                                                                    |                                    |
| Layanan ASN        | NIK Pegawai                                                                                                    | () Verifikasi                      |
| E Layanan Instansi | Email SIASN                                                                                                    |                                    |
| 80 Lavanan Lainnya | Email Dinas                                                                                                    |                                    |
|                    | Instansi Kerja Pemerintah Kota Magelang                                                                                                    | •                                  |
|                    | Status : NOT_REGISTERED<br>User belum terdaftar                                                                                                    | Balai<br>Sertifikasi<br>Elektronik |
|                    | Kendala verifikasi NIP atau data kepegawalan<br>lainnya saat pendaftataran TTE di MyASN lapor<br>ke <u>Helpdesk BKN</u> , kendala verifikasi swafoto | Registrasi Sertifikat              |

lsi informasi dengan benar

| NIK Pegawai  | : Nomor KTP                                                              |
|--------------|--------------------------------------------------------------------------|
| Email SIASAN | : email yang tersimpan pada SIASN (bisa email publik maupun email dinas) |
| Email Dinas  | : diisi email dengan domain magelangkota.go.id                           |

# Klik Verifikasi pada NIK Pegawai dan Registrasi Sertifikat.

5. Selanjutnya akan muncul notifikasi berikut

| 14:58 🖪 💬 🛍 🏛               |                                                                                               | ා \$ 808B/s දී.මො         |
|-----------------------------|-----------------------------------------------------------------------------------------------|---------------------------|
| $oldsymbol{	iny as n.bkn.}$ | go.id/tanda-tangan-digital                                                                    | 23 :                      |
| My ASN                      |                                                                                               | 0- A Q-                   |
| Anda Profil                 | Home > Layanan ASN > Sertifikat Elektronik BSrE                                               |                           |
| MENU UTAMA                  | Sertifikat Elektronik BSrE                                                                    |                           |
| Ф н                         | 2                                                                                             |                           |
| 88 La                       |                                                                                               | Tikasi                    |
| EB La                       | Konfirmasi                                                                                    |                           |
| 69 L                        | Apakah anda yakin akan Buat Sertifikat ?                                                      |                           |
|                             | User belum terdaftar                                                                          | Sertifikasi<br>Elektronik |
|                             | Kendala verifikasi NIP atau data kepegawaian<br>Iainnya saat pendaftataran TTE di MyASN lapor | Registrasi Sertifikat     |

Klik **Iya** untuk melanjutkan.

## 6. Jika registrasi berhasil, akan muncul notifikasi berikut

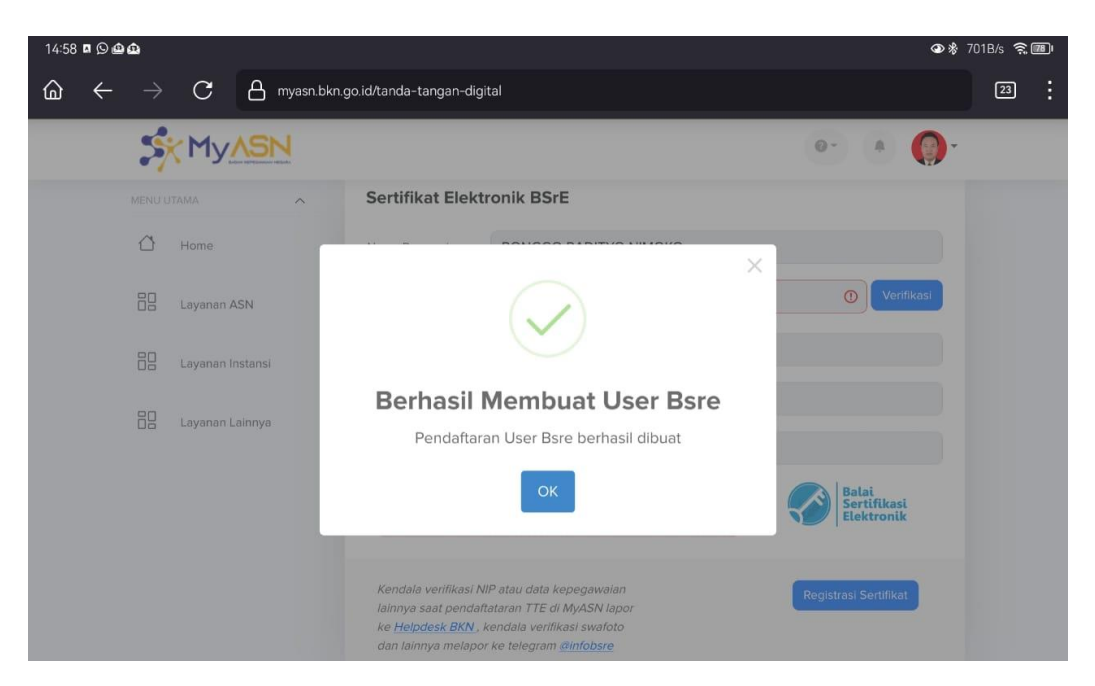

# **AKTIVASI AKUN**

Setelah pendaftaran berhasil, pegawai dapat melakukan aktivasi akun melalui tautan yang dikirim melalui email dinas yang didaftarkan.

1. Akses email dinas melalui <u>https://mail.magelangkota.go.id/mail/</u>

|              |   | Ņ | Web | omail Pemerintah Kota Magel 🗙 | +           |      |             |           |        |       |         |     |   |    |     |   |
|--------------|---|---|-----|-------------------------------|-------------|------|-------------|-----------|--------|-------|---------|-----|---|----|-----|---|
| $\leftarrow$ | С |   | Ô   | https://mail.magelangkota.    | go.id/mail/ |      |             |           | аљ     | ٨ø    | ☆       | -   | 3 | () | £_≡ | Ē |
|              |   |   |     |                               |             |      |             |           |        |       |         |     |   |    |     |   |
|              |   |   |     |                               |             |      |             |           |        |       |         |     |   |    |     |   |
|              |   |   |     |                               |             |      |             |           |        |       |         |     |   |    |     |   |
|              |   |   |     |                               |             |      |             |           |        |       |         |     |   |    |     |   |
|              |   |   |     |                               |             |      |             |           |        |       |         |     |   |    |     |   |
|              |   |   |     |                               |             |      |             |           |        |       |         |     |   |    |     |   |
|              |   |   |     |                               |             |      | Userna      | ame       |        |       |         |     |   |    |     |   |
|              |   |   |     |                               | 4           | •    | Passw       | vord      |        |       |         |     |   |    |     |   |
|              |   |   |     |                               |             |      |             | MAS       | SUK    |       |         |     |   |    |     |   |
|              |   |   |     |                               | W           | ebma | ail Pemerir | ntah Kota | a Mage | elang | • Dukun | gan |   |    |     |   |

| Username | : disii nama email secara lengkap, misal <email>@pns.magelangkota.go.id</email> |
|----------|---------------------------------------------------------------------------------|
| Password | : diisi dengan password untuk email dinas.                                      |

2. Setelah berhasil login email dinas, akan terdapat email baru dari BSrE untuk Aktivasi Akun

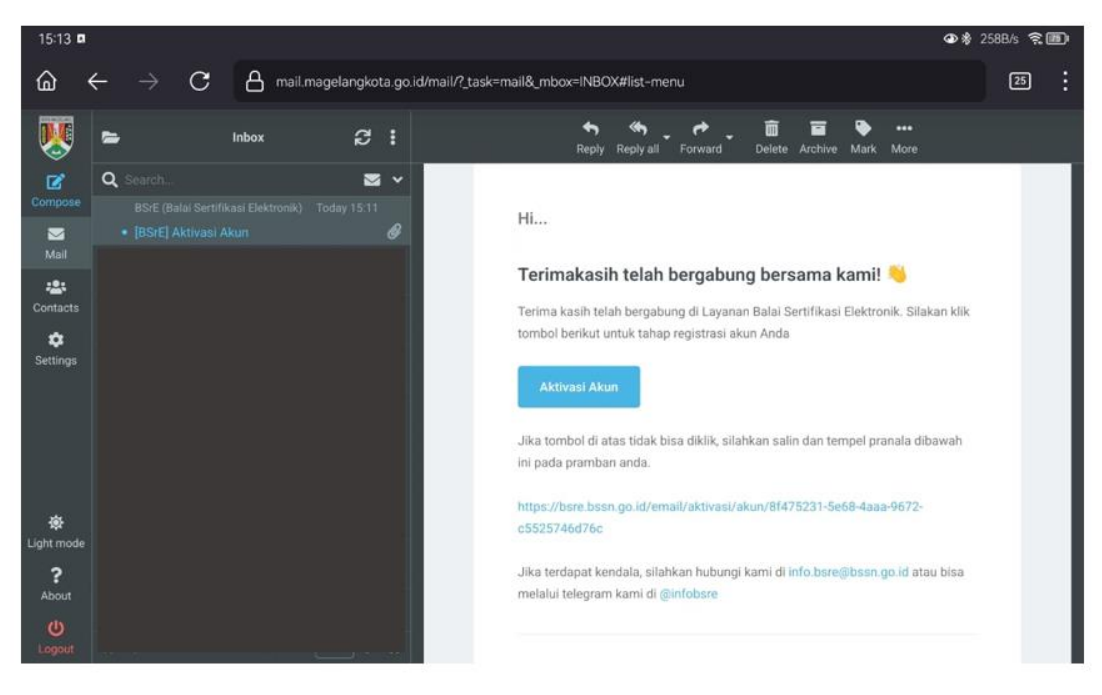

## Klik Aktivasi Akun

**Catatan:** tautan **Aktivasi Akun** memiliki masa aktif. Jika tautan sudah kadaluarsa maka harus melakukan pendaftaran ulang melalui MyASN.

3. Anda akan masuk portal BSrE.

| 15:14 🖪                                                                          |                              | 👁 🕸 2.90K/s 😤 🌆 |
|----------------------------------------------------------------------------------|------------------------------|-----------------|
| $oldsymbol{	iny C} ~ eta$ bsre.bssn.go.id/email/aktivasi/akur/8f475231           | -5e68-4aaa-9672-c5525746d76c | 26              |
| ≡ ଓ                                                                              |                              | Masuk           |
| 1 Data Diri > 2 Data Kedinasan > 3 Foto Diri                                     |                              |                 |
| Data Diri<br>Mohon lengkapi data diri anda, sesuai dengan yang tertera pada KTP. |                              |                 |
| Nama Lengkap*                                                                    | NIK*                         |                 |
| Nama lengkap sesual dengan yang tertera pada KTP                                 |                              |                 |
| Email                                                                            | Nomor Telepon*               |                 |
|                                                                                  |                              |                 |
|                                                                                  |                              | Next >          |
| Ratai                                                                            |                              | Privacy - Terra |

lsi **Nama Lengkap, NIK** sesuai nomer KTP dan **Nomor Telepon** dengan benar dan Klik **Next.** 

4. Selanjutnya Klik ASN dan POLRI, dan masukkan NIP

| 15:14 🖪                                                     |                                                                                        | ❹\$ 308B/s 🤶 🌆       |
|-------------------------------------------------------------|----------------------------------------------------------------------------------------|----------------------|
| $ \leftrightarrow \rightarrow \mathbf{C}$                   | A bsre.bssn.go.id/email/aktivasi/akun/8f475231-5e68-4aaa-9672-c5525746d76c             | 26 :                 |
| ≡ &                                                         |                                                                                        | Masuk                |
| 1 Data Diri 🤉 🛛 2                                           | Data Kedinasan o 3 Foto Diri                                                           |                      |
| Data Kedinasan<br>Mohon lengkapi data kedinasar<br>Instansi |                                                                                        |                      |
| Pemerintah Kota Magelar                                     | ng                                                                                     |                      |
|                                                             | Silahkan pilih status kepegawaian anda!                                                |                      |
| — Terintegrasi dengan siste                                 | ASN dan POLRI Lainnya am Si ASN (BKN) / Sistem Informasi Personil POLRI (SIPP) Lainnya |                      |
| NIP/NRP                                                     |                                                                                        |                      |
| 1977                                                        |                                                                                        | Cek NIP / NRP        |
| > Previous                                                  |                                                                                        | Next Privacy - Terms |

Setelah masukkan NIP Klik **cek NIP/NRP.** 

5. Jika informasi yang dimasukkan sesuai, maka akan muncul informasi kedinasan Anda.

| 4                                                                                                    |                                                                                                    |
|----------------------------------------------------------------------------------------------------|----------------------------------------------------------------------------------------------------|
| G                                                                                                    | Ma                                                                                                    |
| Data Kedinasan                                                                                                    |                                                                                                    |
|                                                                                                    |                                                                                                    |
| Instansi                                                                                                    |                                                                                                    |
| Pemerintah Kota Magelang                                                                                                    |                                                                                                    |
| Sil                                                                                                    | lahkan pilih status kepegawaian anda!                                                                                          |
|                                                                                                    |                                                                                                    |
| ASN dan POL PL                                                                                                    | Lainnya                                                                                                    |
| ASN dan POLRI<br>— Terintegrasi dengan sistem Si ASN (BRN) / Sistem Informasi                                                                                                    | I Rerschill POLRI — Selain ASN dan Penyldik POLRI                                                                              |
| ASN dan POLRI<br>— Terintegrasi dengan sistem SI ASN (B(N) / Sistem Informasi<br>(SIPP)                                                                                                    | Rensenil BOLBI – Selain ASN dan Penyidik POLRI                                                                                 |
| ASN dan POLRI<br>— Terintegrasi dengian sistem Si ASN (B(N) / Satem informasi<br>(SIPP)                                                                                                    | Personil POLBI Selain ASN dan Penyidik POLRI                                                                                   |
| ASN dan POLRI<br>— Terintegrasi dengar sistem SLASN (BKN) / Satem Informaši<br>(SIPP)<br>NIP / NRP<br>2005011010                                                                             | Personil POLRI  Personil POLRI  Cek NIP / NRP                                                                                  |
| ASN dan POLRI<br>— Terrintagrasi dengan sistem SI ASIV (1914) / Setem Informasi<br>(SIPP)<br>NIP / NRP<br>2005011010<br>Unit Organisasi                                                      | Personil POLBI                                                                                                    |
| ASN dan POLRI<br>— Terintagrasi dengan sistem SLASN (BKN) / Satem Informati<br>(SIPP)<br>2005011010<br>Unit Organisasi<br>BIDANG TEKNOLOGI INFORMATIKA                                       | Persenil POLBI  Lainnya —Selain ASN dan Penyidik POLRI  Cek NIP / NRP  Jabatan  KEPALA BIDANG TEKNOLOGI INFORMATIKA            |
| ASN dan POLRI<br>— Terintegrasi dengan sistem Sr ASN (BKN) / Satem Informasi<br>(SIRP)<br>NIP / NRP<br>2005011010<br>Unit Organisasi<br>BIDANG TEKNOLOGI INFORMATIKA<br>Provinsi             | Lainnya        Selain ASN dan Penyldik POLRI         Cek NIP / NRP         Jabatan         KEPALA BIDANG TEKNOLOGI INFORMATIKA |
| ASN dan POLRI<br>— Terintegrasi dengan sistem Sr ASN (B)(N) / Satem Informasi<br>(S)(P) / NRP<br>2005011010<br>Unit Organisasi<br>BIDANG TEKNOLOGI INFORMATIKA<br>Provinsi<br>MAGELANG       | Lainnya        Selain ASN dan Penyldik POLRI         Cek NIP / NRP         Jabatan         KEPALA BIDANG TEKNOLOGI INFORMATIKA |
| ASN dan POLRI<br>— Terintegrasi dengan sistem Sr ASN (B)(N / Satem Informaci<br>(S)(P) / NRP<br>2005011010<br>Unit Organisasi<br>BIDANG TEKNOLOGI INFORMATIKA<br>Provinsi<br>MAGELANG        | Lainnya        Selain ASN dan Penyldik POLRI         Cek NIP / NRP         Jabatan         KEPALA BIDANG TEKNOLOGI INFORMATIKA |
| ASN dan POLRI<br>— Terintegrasi dengan sistem Si ASN (BKN) / Satem Informasi<br>(S)(P)<br>NIP / NRP<br>2005011010<br>Unit Organisasi<br>BIDANG TEKNOLOGI INFORMATIKA<br>Provinsl<br>MAGELANG | Lainnya -Selain ASN dan Penyldik POLRI  Cek NIP / NRP  Jabatan  KEPALA BIDANG TEKNOLOGI INFORMATIKA                            |

Jika NIP tidak ditemukan dapat dilaporkan melalui https://support-siasn.bkn.go.id/.

# 7. Pilih Next dan lakukan Swafoto

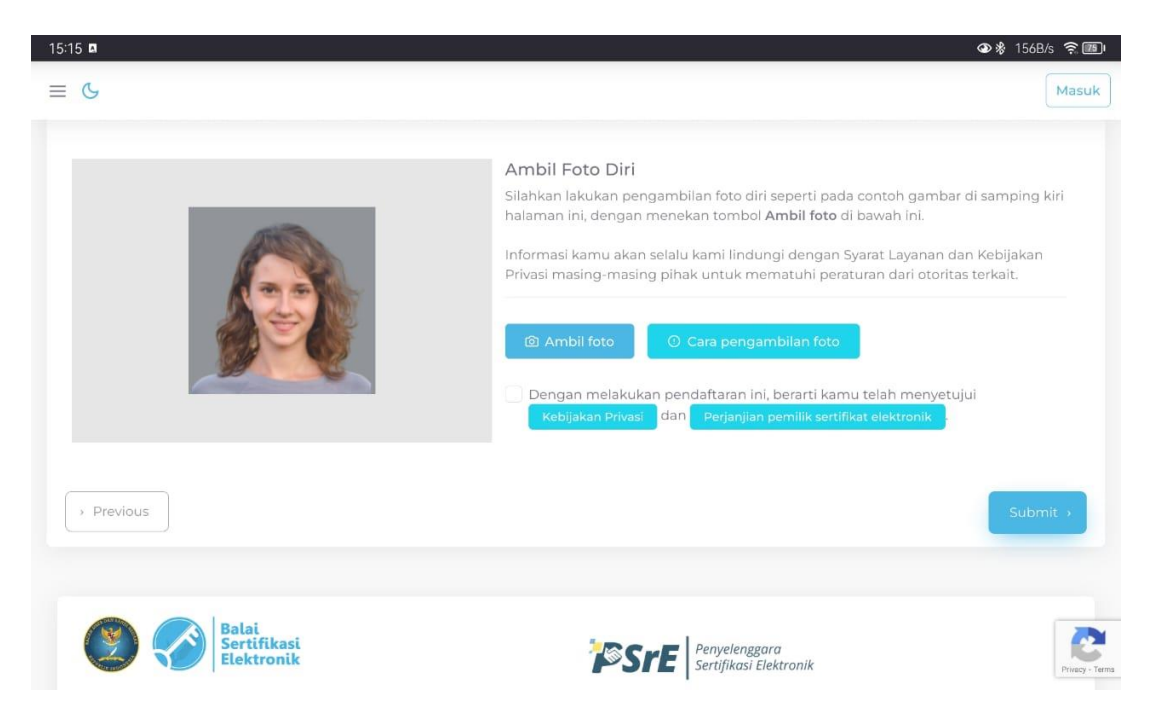

Klik Ambil foto dan checklist Dengan melakukan pendaftaran ini berarti kamu telah menyetujui Kebijakan Privasi dan Perjanjian pemilik sertifikat elektronik dan Klik Submit.

## Catatan :

- a. Pengambilan swafoto digunakan untuk membandingkan foto pengguna yang terdaftar pada Data Kependudukan dan Pencatatan Sipil, **sehingga pada saat swafoto harus mengkondisikan diri semirip mungkin dengan foto yang tercantum di KTP Pengguna**.
- b. sebelum checklist, Anda disarankan membaca Kebijakan Privasi dan Perjanjian pemilik sertifikat elektronik.
- 8. Jika proses aktivasi berhasil, maka akan muncul notifikasi Aktivasi Berhasil.

## SETTING PASSPHRASE

1. Akses kembali email dinas pribadi. Jika aktivasi berhasil maka akan mendapatkan 2 (dua) email baru dari BSrE, yaitu **informasi akun** dan **set\_passphrase** 

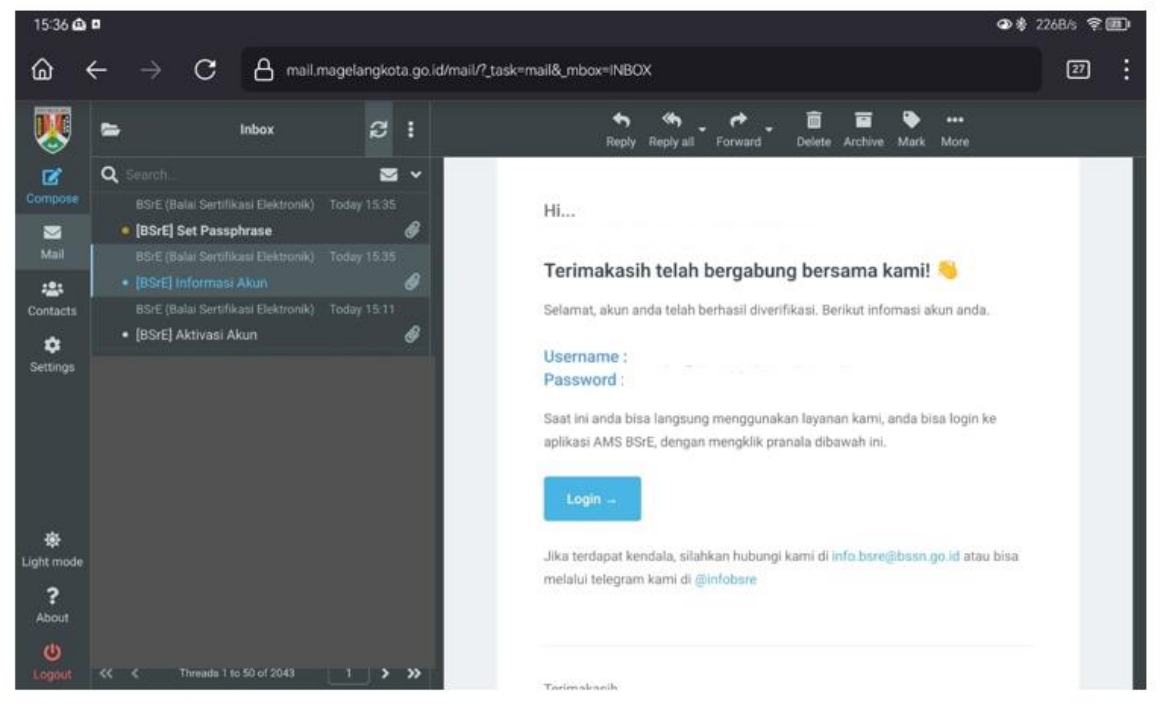

2. Untuk melakukan pengaturan passphrase klik Buat Passphrase atau Tautan yang tersedia.

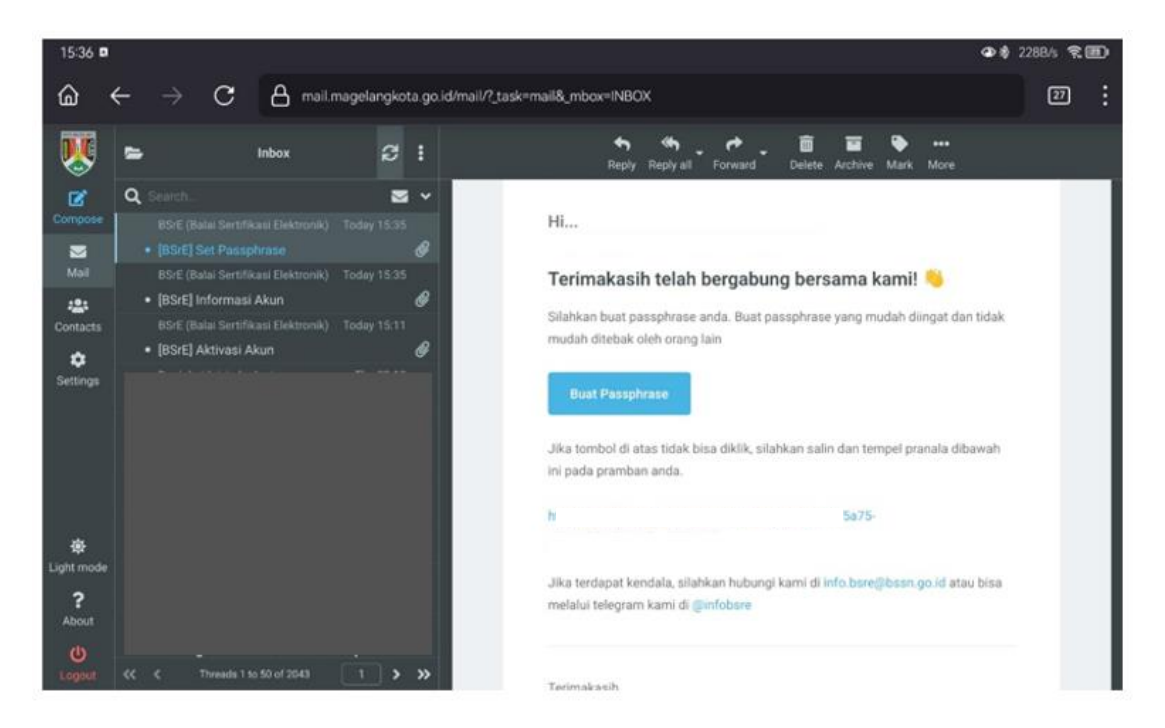

3. Anda akan diarahkan ke tautan untuk pembuatan passphrase.

| = 4 |                                                           | Masuk         |
|-----|-----------------------------------------------------------|---------------|
| = 0 |                                                           | Masak         |
|     |                                                           |               |
|     |                                                           |               |
|     |                                                           |               |
|     | AMS 4.0                                                   |               |
|     |                                                           |               |
|     | Buat Passphrase                                           |               |
|     | Passphrase adalah password yang digunakan                 |               |
|     | Anda, Setiap Anda menggunakan Sertifikat                  |               |
|     | Elektronik, Anda diminta untuk memasukan                  |               |
|     | passphrase Anda.                                          |               |
|     | Passphrase                                                |               |
|     | ۰۰۰۰۰۰ ۱                                                  |               |
|     | Konfirmasi Passphrase                                     |               |
|     | ······                                                    |               |
|     |                                                           |               |
|     | * Persetujuan Perjanjian Pemilik Sertifikat<br>Elektronik |               |
|     |                                                           |               |
|     | Buat Passphrase                                           | Privacy - Ter |

Buat passphrase dengan hal yang mudah diingat namun tidak mudah ditebak. Passphrase dibutuhkan setiap kali akan melakukan tanda tangan elektronik.

Passphrase setidaknya terdiri dari 8 karakter yang terdiri dari kombinasi huruf besar, huruf kecil, angka dan simbol.

4. Jika proses berhasil, maka akan mendapatkan notifikasi berikut.

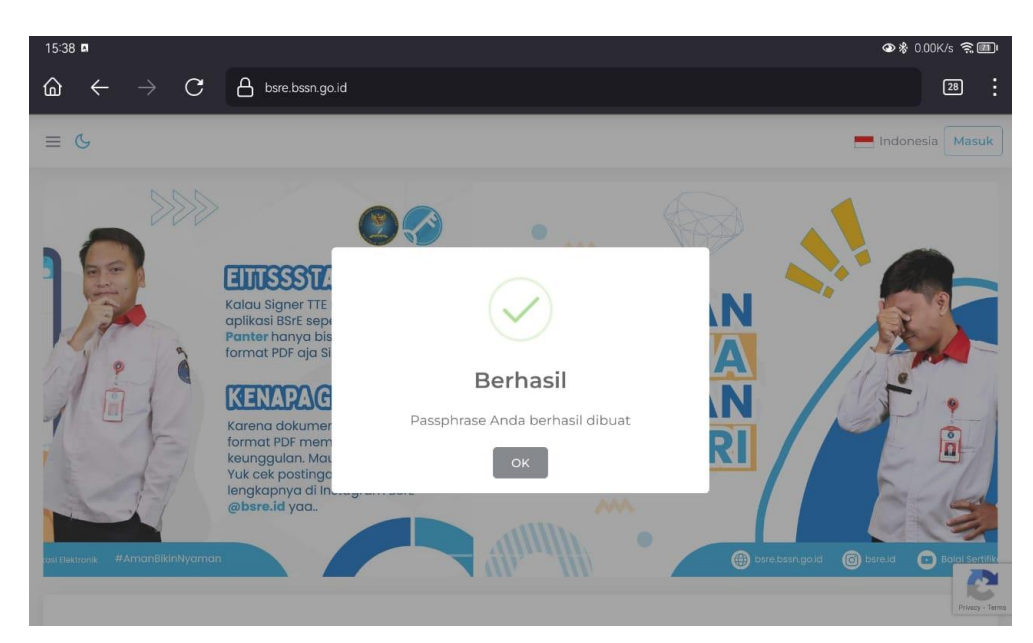

5. Anda kan mendapatkan notifikasi sertifikat elektronik telah terbit yang dikirimkan melalui email dinas pribadi.

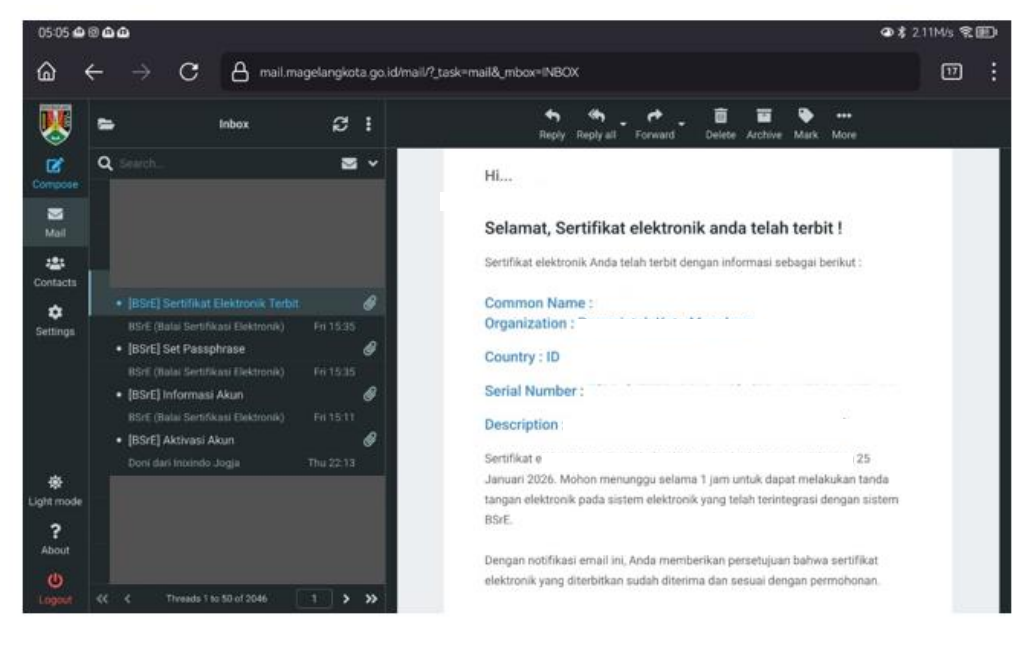

6. Anda juga dapat mengecek status pada dashboard MyASN BKN.

| Sertifikat Elektr                                                                                 | onik BSrE                                                                                                    |                                    |  |  |  |
|---------------------------------------------------------------------------------------------------|----------------------------------------------------------------------------------------------------|------------------------------------|--|--|--|
| Home > Layanan ASN > Sertifikat                                                                   | Elektronik BSrE                                                                                              |                                    |  |  |  |
| Sertifikat Elektronik BSrE                                                                        |                                                                                                    |                                    |  |  |  |
| Nama Pegawai                                                                                      |                                                                                                    |                                    |  |  |  |
| NIK Pegawai                                                                                       |                                                                                                    | ① Verifikasi                       |  |  |  |
| Email SIASN                                                                                       |                                                                                                    |                                    |  |  |  |
| Email BSrE                                                                                        |                                                                                                    |                                    |  |  |  |
| Instansi Kerja                                                                                    | Pemerintah Kota Magelang                                                                                     |                                    |  |  |  |
| Status : ISSU<br>User sudah terda<br>berlaku sampai ta                                            | E<br>ftar dan memiliiki sertifikat dengan status ISSUE<br>anggal 19-07-2024                                  | Balai<br>Sertifikasi<br>Elektronik |  |  |  |
| Kendala verifikasi NiP atau dal<br>pendaftataran TTE di MyASN I<br>verifikasi swafoto dan lainnya | ta kepegawalan lainnya saat<br>apor ke <u>Helpdesk BKN</u> , kendala<br>melapor ke telegram <u>Øinfobsre</u> | Reset Passphrase                   |  |  |  |

Status berubah menjadi ISSUE dan terdapat informasi masa berlaku sertifikat.

7. Proses penerbitan elektronik selesai, dan dapat digunakan untuk tanda tangan elektronik.

## **RESET PASSPHRASE**

1. Pada Dashboard menu sertifikat elektronik BSrE klik Reset Passphrase

| Sertifikat Elektro                                                                                     | onik BSrE                                                                                                |                                    |
|----------------------------------------------------------------------------------------------------|----------------------------------------------------------------------------------------------------|------------------------------------|
| Home > Layanan ASN > Sertifikat E                                                                      | lektronik BSrE                                                                                           |                                    |
| Sertifikat Elektronik BS                                                                               | rE                                                                                                    |                                    |
| Nama Pegawai                                                                                           |                                                                                                    |                                    |
| NIK Pegawai                                                                                            |                                                                                                    | ① Verifikasi                       |
| Email SIASN                                                                                            |                                                                                                    |                                    |
| Email BSrE                                                                                             |                                                                                                    |                                    |
| Instansi Kerja                                                                                         | Pemerintah Kota Magelang                                                                                 |                                    |
| Status : ISSUE<br>User sudah terdaft<br>berlaku sampai tan                                             | ar dan memiliki sertifikat dengan status ISSUE<br>Iggal 19-07-2024                                       | Balai<br>Sertifikasi<br>Elektronik |
| Kendala verifikasi NiP atau data<br>pendaftataran TTE di MyASN laj<br>verifikasi swafoto dan lainnya m | kepegawalan lainnya saat<br>por ke <u>Helpdesk BKN</u> , kendala<br>elapor ke telegram <u>alinfobsre</u> | Reset Passphrase                   |

## 2. Konfirmasi Ya untuk melakukan Reset Passphrase

| ?                                                                                                    | 0 Verifikasi                       |
|----------------------------------------------------------------------------------------------------|------------------------------------|
| Konfirmasi                                                                                                    |                                    |
| Iya Tidak                                                                                                    | Balai<br>Sertifikasi<br>Elektronik |
| Kendala verifikasi NIP atau data kepegawaian lainnya saat<br>pendaitataran TTE di MyASN lapor ke <u>Helpdesk BKN</u> , kendala<br>verifikasi swafato dan Jainnya melanot ke telecaran dinfolosre | Reset Passphrase                   |

Tautan untuk reset passphrase akan dikirimkan ke email dinas pribadi yang didaftarkan.

3. Login ke email pribadi untuk mengecek tautan untuk reset passphrase.

| 🗏 =           | Kotak Masuk                                        | g :       | 🔹 🤲 🗭 🛅 🗣<br>Balas Balas ke se Teruskan Hapus Tandal Berikutnya                      |
|---------------|----------------------------------------------------|-----------|--------------------------------------------------------------------------------------|
| C Q Search    | -                                                  | ₩ ~       |                                                                                      |
| BSrE (        | Balai Sertifikasi Elekt Hari<br>] Reset Passphrase | ini 11:27 | Ні                                                                                   |
| E-Mail BSrE ( | (Balai Sertifikasi Elektro Ki                      | am 10:33  | Terimakasih telah bergabung bersama kami! 🤞                                          |
| iftar kont    |                                                    |           | Anda telah melakukan permohonan reset passphrase sertifikat. Silahkan klik           |
| ÷ 1           |                                                    |           | tombol berikut untuk membuat passphrase baru                                         |
| engaturan     |                                                    |           | Reset Passphrase                                                                     |
|               |                                                    |           | Jika tombol di atas tidak bisa diklik, silahkan salin dan tempel pranala dibawah ini |
|               |                                                    |           | pada pramban anda.                                                                   |
|               |                                                    |           | https://bsre.bssn.go.id/email/passphrase/reset/d190c25F-F937-4760-8e39-              |
|               |                                                    |           | Jika terdapat kendala, silahkan hubungi kami di info.bsre@bssn.go.id atau bisa       |
| - ·           |                                                    |           | melalui telegram kami di @infobsre                                                   |

Dokumen ini ditandatangani secara elektronik menggunakan sertifikat elektronik yang diterbitkan oleh Balai Sertifikasi Elektronik (BSrE), Badan Siber dan Sandi Negara 4. Klik **Reset Passphrase**, dan Anda akan diarahkan ke tautan untuk membuat passphrase baru.

|   |       |                                                                 |                                                                                                    | alai<br>ertifikasi<br>lektronik                                                |                               |          |
|---|-------|-----------------------------------------------------------------|----------------------------------------------------------------------------------------------------|--------------------------------------------------------------------------------|-------------------------------|----------|
| ~ | 🛱 Res | ervasi                                                          | 8 Pimpinan                                                                                         | 🖒 Helpdesk                                                                     | ∿ FAQ                         | 🔏 Kontai |
|   |       |                                                                 | AMS                                                                                                | 4.0                                                                            |                               |          |
|   |       | Reset                                                           | Passphrase                                                                                         |                                                                                |                               |          |
|   |       | Passphr<br>untuk<br>Elektror<br>Sertifika<br>memasi<br>Passphra | ase adalah passv<br>pengamanan<br>nik Anda. Setiap<br>It Elektronik, A<br>ukan passphrase Ar<br>se | vord yang diguna<br>terhadap Sertii<br>Anda mengguna<br>nda diminta ur<br>nda. | ikan<br>fikat<br>ikan<br>htuk |          |
|   |       |                                                                 |                                                                                                    |                                                                                | 0                             |          |
|   |       | Konfirma                                                        | si Passphrase                                                                                      |                                                                                |                               |          |
|   |       |                                                                 |                                                                                                    |                                                                                | 0                             |          |
|   |       | *                                                               | Persetujuan Perjanjia<br>Elektro                                                                   | n Pemilik Sertifikat<br>nik                                                    |                               |          |
|   |       |                                                                 | Reset Pass                                                                                         | phrase                                                                         |                               |          |

lsi Passphrase dengan ketentuan seperti saat membuat passphrase. Selanjutnya klik **Persetujuan Perjanjian Pemilik Sertifikat ELektronik.** 

**Catatan:** Tautan **Reset Passphrase** memiliki masa aktif. Jika sudah expired Anda dapat mengajukan **Reset Passphrase** melalui MyASN.

5. Baca Perjanjian Pemilik Sertifikat ELektronik dengan seksama dan klik Setuju

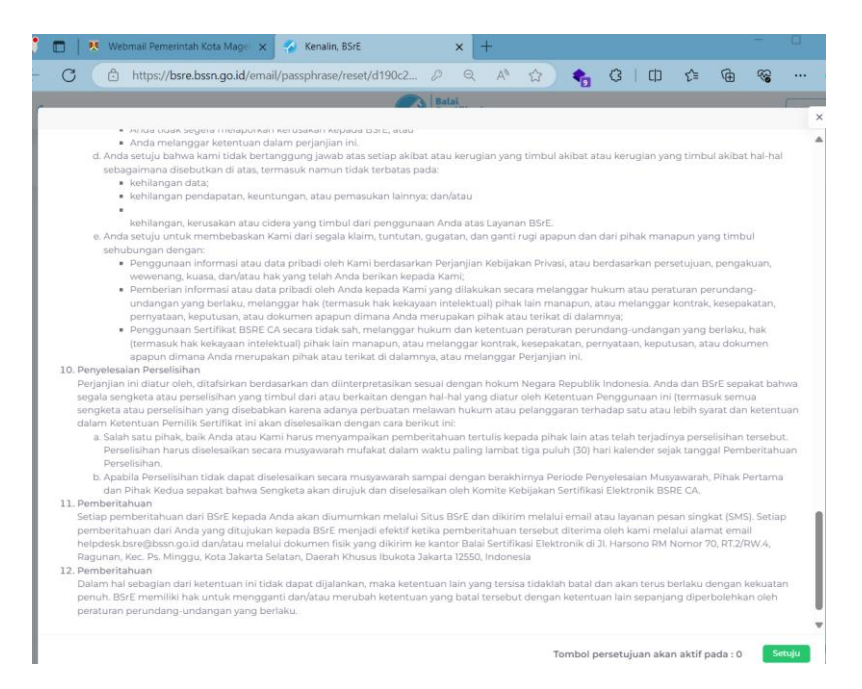

6. Selanjutnya Anda dapat klik Reset Passphrase. Jika berhasil akan mendapatkan notifikasi berikut.

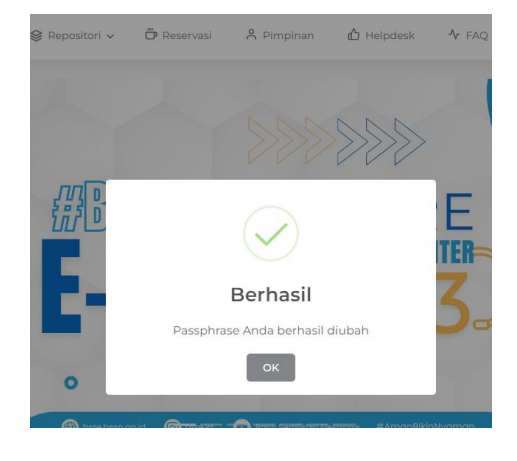

7. Proses Reset Passphrase selesai.

# BANTUAN

- Kendala terkait akses email dinas pribadi, misal untuk pembuatan email dinas atau lupa password dapat menghubungi Bidang Teknologi Informatika Dinas Komunikasi Informatika dan Statistik Kota Magelang.
- 2. Informasi lebih lanjut maupun kendala terkait sertifikat elektronik misal kegagalan aktivasi akun dan lupa *passphrase* dapat menghubungi Bidang Statistik dan Persandian Dinas Komunikasi Informatika dan Statistik Kota Magelang melalui WhatsApp *Help desk* +62 822-8173-4545 pada jam kerja.

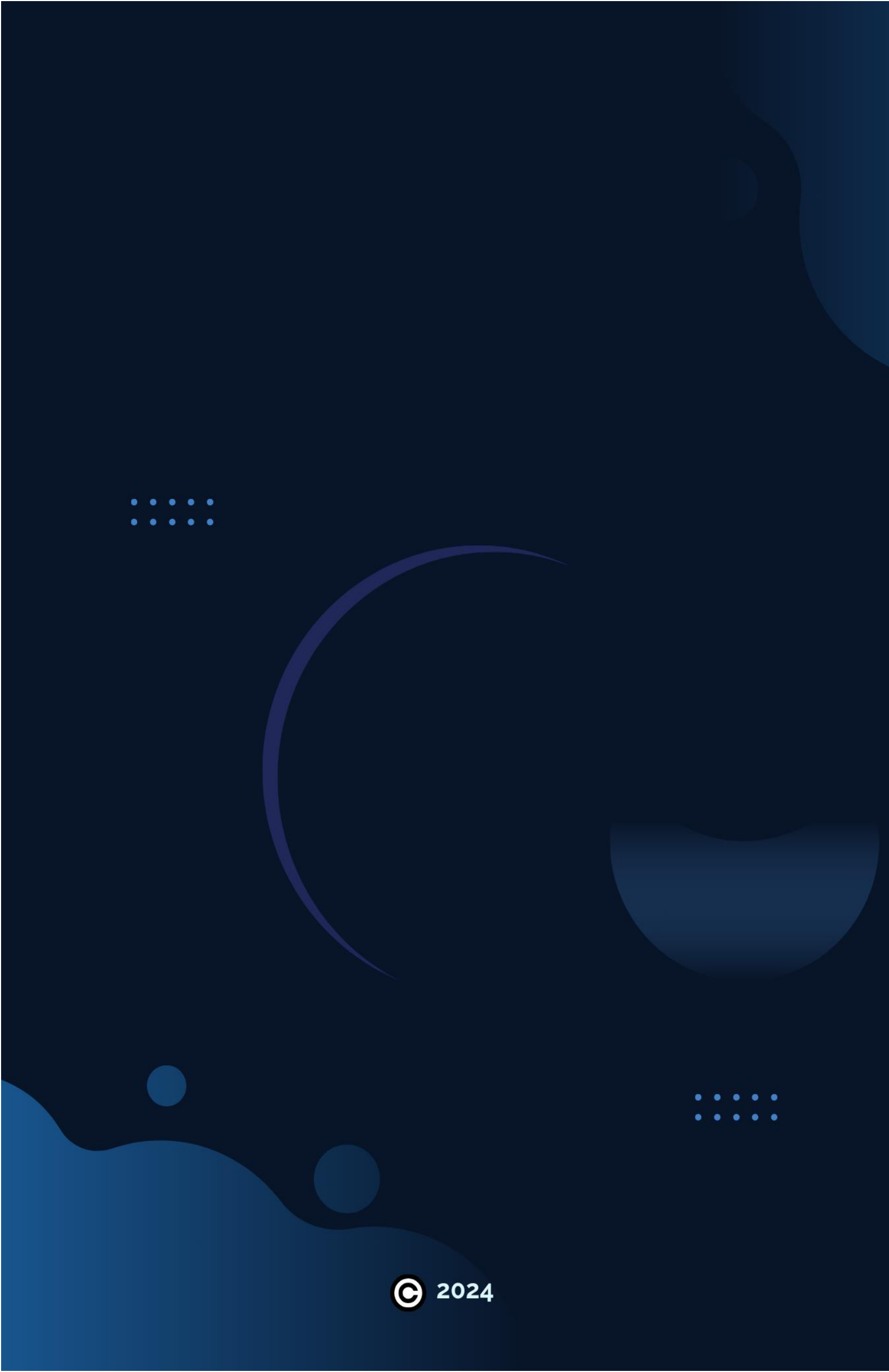